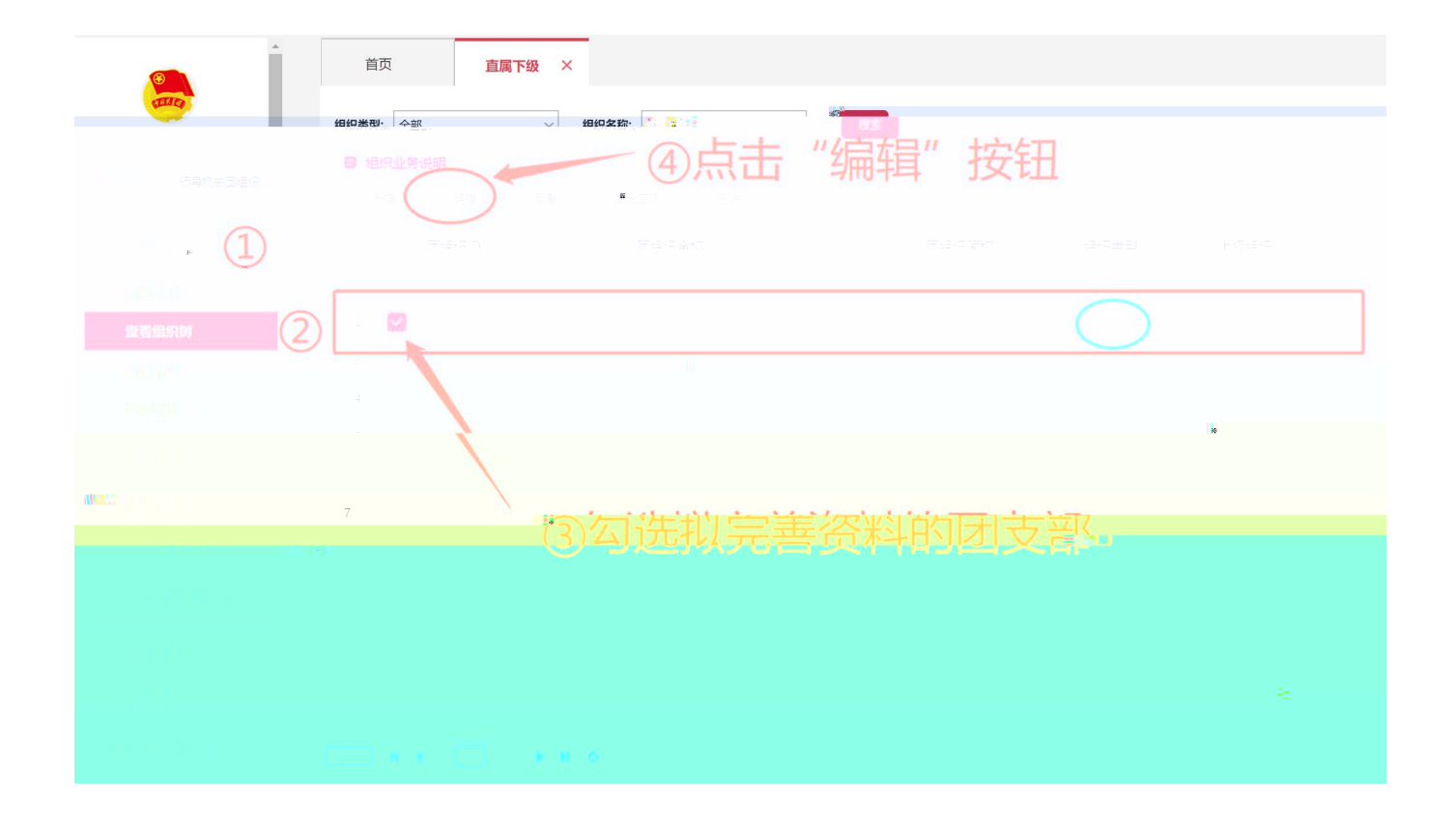

| 「<br>「     |             |     |  |  |  |  |  |  |
|------------|-------------|-----|--|--|--|--|--|--|
| 基本信息       |             | •   |  |  |  |  |  |  |
| * 组织类型:    | 团支部 ~ 类型说明  | - 1 |  |  |  |  |  |  |
| * 团组织全称:   | <u>填写规则</u> | _   |  |  |  |  |  |  |
| *          |             |     |  |  |  |  |  |  |
| 机是否学校组织:   |             |     |  |  |  |  |  |  |
| 00 <b></b> |             |     |  |  |  |  |  |  |
|            |             |     |  |  |  |  |  |  |
|            |             |     |  |  |  |  |  |  |

## 常见问题

| 1.  | 11 |    | "  |    |   |  |
|-----|----|----|----|----|---|--|
|     |    |    |    |    |   |  |
| 2." |    | 11 | II | 11 | Ш |  |
|     |    |    |    |    |   |  |

3. " "